# Arbeitgeber lädt externen Dienstleister ein

Sie sind Arbeitgeber und haben bereits ein Debeka-Firmenportal?

Sie möchten nun für einen externen Dienstleister, z. B. Ihrem Steuerberater oder Lohnbüro, über einen eigenen Account Zugang zu Ihrem AG-Portal mit den darin verwalteten Verträgen und Arbeitnehmerdaten ermöglichen?

Im Folgenden erfahren Sie - und natürlich auch Ihr externer Dienstleister - wie das geht:

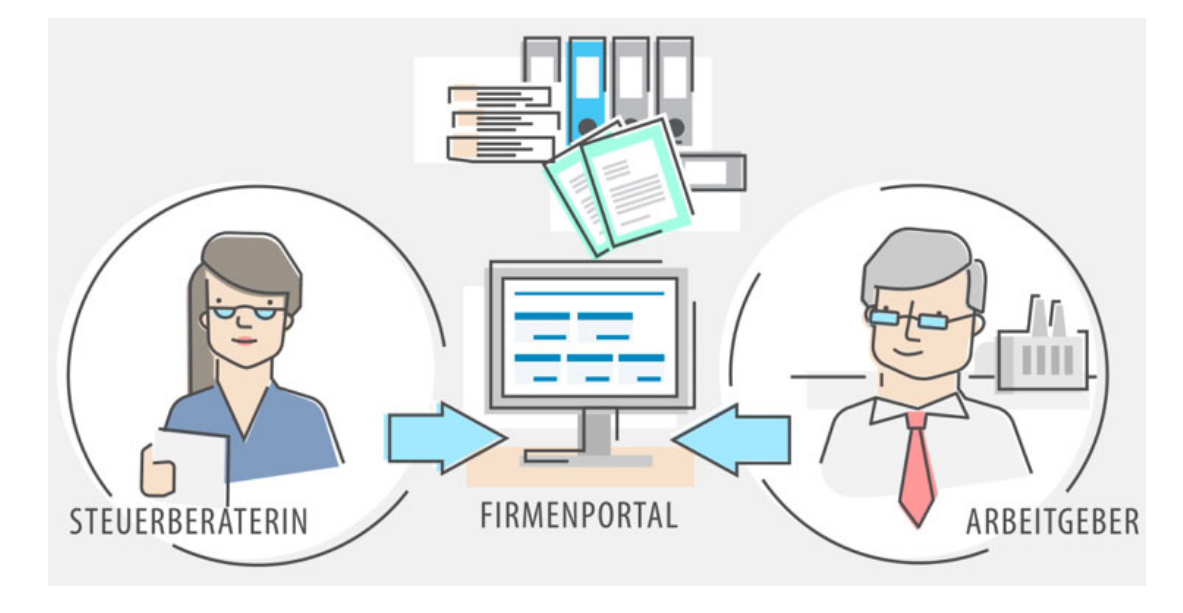

# 1. externen Dienstleister über AG-Portal einladen

Wechseln Sie aus Ihrer Firmenportal-Übersicht in das AG-Portal.

| Debeka                | Firmenportal-Übersicht                                                                                                    | Q → 🔊 🎝 → C→ Abmelder<br>Oh 59m 19 |
|-----------------------|----------------------------------------------------------------------------------------------------|------------------------------------|
| යි Startseite         |                                                                                                    |                                    |
| 은 Mein Benutzerprofil | Guten Tag Herr Max Arbeitgeber (Arbeitgeber)                                                                                                    |                                    |
| 🗟 Benachrichtigungen  | Caten nag hen max Abergeber (Abertgeber)                                                                                                    |                                    |
| 🎯 Einstellungen >     | Willkommen im Firmenportal, heute am Mittwoch, den 10.11.2021                                                                                                    |                                    |
|                       | Q Arbeitnehmersuche                                                                                                    | ⊠ Postbox                          |
|                       | Name / Personalnr. / Vertragsnr.       Image: Test and test and test an |                                    |
|                       | Suchen                                                                                                    | 은 Betreute Arbeitsverhältnisse     |
|                       | Arbeitgeber Arbeitnehmer Verträge Aktionen                                                                                                    | 0                                  |
|                       | Musterfirma 💿 😰 🚊 0 0 Zum AG-Portal                                                                                                    | Ŭ                                  |
|                       |                                                                                                    | 🖹 Aktive Verträge                  |
|                       |                                                                                                    | 0                                  |

# Wählen Sie oben in der Menüleiste unter "Firmenkonto" die Funktion "Benutzerverwaltung" aus.

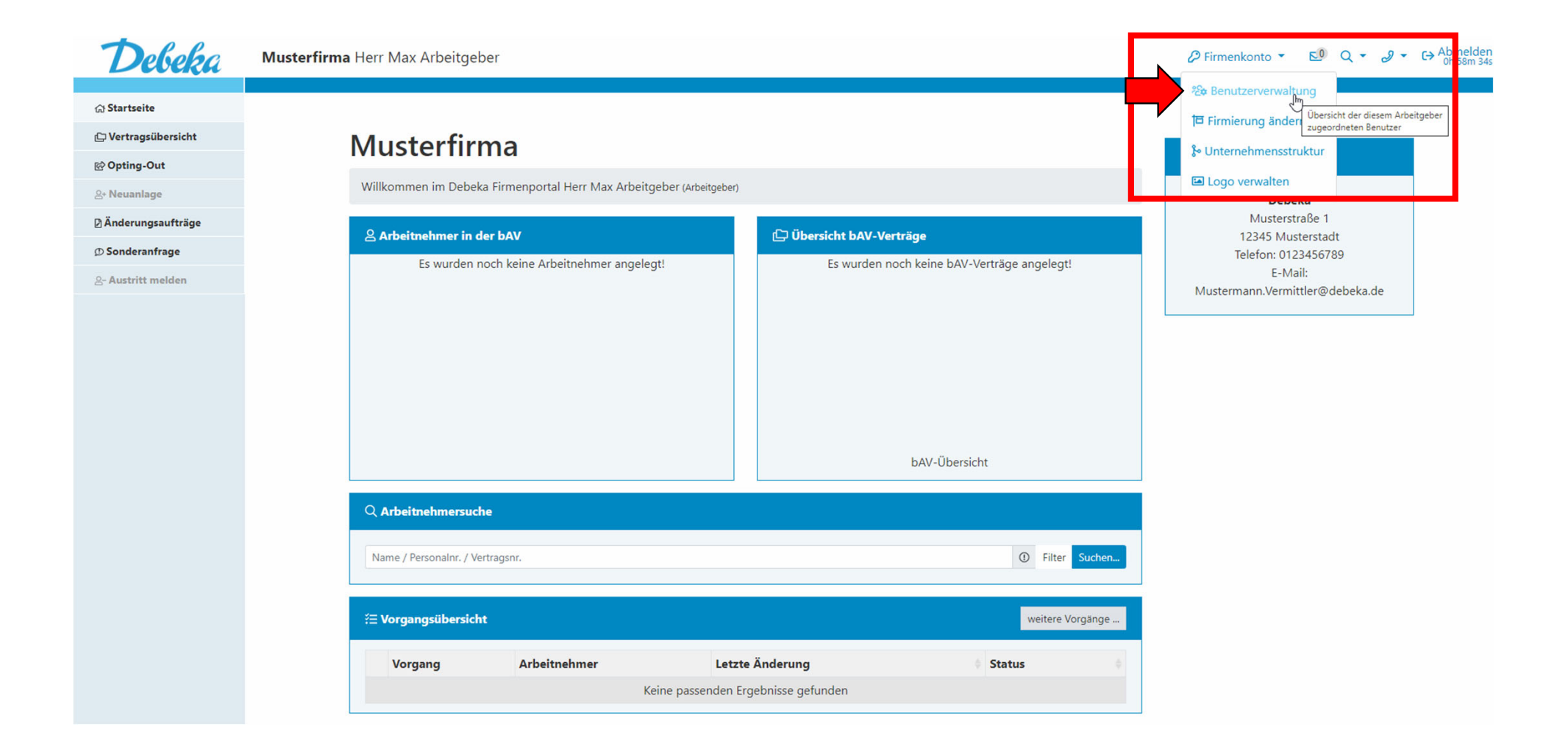

In der "Benutzerverwaltung" sehen Sie eine Übersicht über Ihre bisher eingeladenen externen Dienstleister und den jeweiligen Status.

Klicken Sie auf "Neuen externen Dienstleister einladen", um einen neuen Zugang einzurichten.

Startseite / Benutzerverwaltung

Benutzerverwaltung Neue Benutzer einladen bzw. deren Zugänge verwalten

| Sachbearbeiter                                                                                                    |                                                                                                    | Neuen Sachbearbeiter einladen                                                                                                    |  |  |  |  |  |
|----------------------------------------------------------------------------------------------------|----------------------------------------------------------------------------------------------------|----------------------------------------------------------------------------------------------------|--|--|--|--|--|
| Einladungen versendet <b>o</b> Einladungen erhalter<br>Diese Art des Zugangs eignet sich für Mitarbeiter Ihr<br>eingerichtete Zugang kann anschließend im Rahmer                                                                                                    | <ul> <li>Einladungen abgelehnt</li> <li>Warten auf Aktivierung</li> <li>Unternehmens, die f ür die Verwaltung der betrieblichen Vorsorg</li> <li>der zugewiesenen Rechte auf Ihr Portal und die darin verwalteten</li> </ul> | Aktive Zugänge 1 Gesperrte Zugänge 0<br>ge zuständig sind (z. B. Personalabteilung, Lohnbuchhaltung). Der neu<br>Verträge und Daten zu Arbeitnehmern zugreifen. |  |  |  |  |  |
| @ Berater                                                                                                    |                                                                                                    | Neuen Berater einladen                                                                                                    |  |  |  |  |  |
| Einladungen versendet       Image: Comparison of the service of the service of the ser |                                                                                                    |                                                                                                    |  |  |  |  |  |
| Externer Dienstleister                                                                                                    |                                                                                                    |                                                                                                    |  |  |  |  |  |
| Einladungen versendet <b>0</b> Einladungen erhalter<br>Diese Art des Zugangs ist für externe Dienstleister (z<br>auf Ihr Portal und die darin verwalteten Verträge und                                                                                                    | <ul> <li>Einladungen abgelehnt</li> <li>Warten auf Aktivierung</li> <li>Steuerberater, externe Lohnbüros) vorgesehen. Der neu eingeri</li> <li>Daten zu Arbeitnehmern zugreifen.</li> </ul>                                  | Aktive Zugänge <b>0</b> Gesperrte Zugänge <b>0</b><br>chtete Zugang kann anschließend im Rahmen der zugewiesenen Rechte                                         |  |  |  |  |  |

In der sich öffnenden Maske legen Sie im ersten Schritt die Rolle (Zugriffsrechte) Ihres Dienstleisters fest. Diese können Sie in der Benutzerverwaltung auch nach erfolgter Registrierung jederzeit anpassen.

| Ex                                                         | terner Dienstleister einladen |                                     |
|------------------------------------------------------------|-------------------------------|-------------------------------------|
| Rechte<br>auswählen                                        | 2<br>Persönliche<br>Angaben   | 3<br>Daten überprüfen<br>und senden |
| Rechte auswählen  Rolle: Externer Dienstl  Lesen Schreiben | eister                        | Weiter                              |

In der nächsten Maske erfassen Sie die Kontaktdaten des Dienstleisters und haben die Möglichkeit, die Einladung mit einer persönlichen Nachricht zu versehen.

Bitte lesen und stimmen Sie den Vereinbarungen zur Berechtigung zum Datenschutz zu.

|                                                                                                    | Persönliche Daten ü<br>Angaben und :                                                                                                    |
|----------------------------------------------------------------------------------------------------|----------------------------------------------------------------------------------------------------|
| ersönliche Angab                                                                                                    | en                                                                                                    |
| irma *                                                                                                    | Steuerbüro Thea Muster                                                                                                    |
| nrede *                                                                                                    | Frau ¢                                                                                                    |
| 'orname *                                                                                                    | Thea                                                                                                    |
| lame *                                                                                                    | MusterStB                                                                                                    |
| -Mail Adresse *                                                                                                    | Thea.MusterSt8@Steuerbuero.de                                                                                                    |
| /itteilung                                                                                                    |                                                                                                    |
| betrieblicher An                                                                                                    | ersvorsorge.                                                                                                    |
| Auf dieser Basis<br>Arbeitgeber-Poi<br>entsprechende '<br>Dies gilt in dem                                                                                                    | ist der Externe Nutzer bzw. dessen Unternehmen legimitiert, die entsprechenden Daten im ePension<br>tal abzurufen, bzw. sofern über Schreibberechtigung ermächtigt, einzugeben und zu ändern sowie<br>Willenserklärungen im ePension Arbeitgeber-Portal abzugeben.<br>Umfang, in dem der Arbeitgeber den Anbieter durch den Aktivierungsantrag bei der Erst-Registrierung                                                                                                    |
| Auf dieser Basis<br>Arbeitgeber-Poi<br>entsprechende '<br>Dies gilt in dem<br>für das ePension                                                                                                    | ist der Externe Nutzer bzw. dessen Unternehmen legimitiert, die entsprechenden Daten im ePension<br>tal abzurufen, bzw. sofern über Schreibberechtigung ermächtigt, einzugeben und zu ändern sowie<br>Willenserklärungen im ePension Arbeitgeber-Portal abzugeben.<br>Umfang. in dem der Arbeitgeber den Anbieter durch den Aktivierungsantrag bei der Erst-Registrierung<br>hArbeitgeber-Portal bevollmächtigt hat.                                                                                                    |
| Auf dieser Basis<br>Arbeitgeber-Po<br>entsprechende '<br>Dies gilt in dem<br>für das ePension                                                                                                    | ist der Externe Nutzer bzw. dessen Unternehmen legimitiert, die entsprechenden Daten im ePension<br>rtal abzurufen, bzw. sofern über Schreibberechtigung ermächtigt, einzugeben und zu ändern sowie<br>Willenserklärungen im ePension Arbeitgeber-Portal abzugeben.<br>Umfang, in dem der Arbeitgeber den Anbieter durch den Aktivierungsantrag bei der Erst-Registrierung<br>h Arbeitgeber-Portal bevollmächtigt hat.<br>Ich habe die Vereinbarung zur Berechtigung gelesen und akzeptiere sie.                                                                                                    |
| Auf dieser Basis<br>Arbeitgeber-Po<br>entsprechende<br>Dies gilt in dem<br>für das ePensior<br>Control die das de die<br>Ich bestätige hin<br>Die datenschutz<br>Berechtigungen                                   | ist der Externe Nutzer bzw. dessen Unternehmen legimitiert, die entsprechenden Daten im ePension<br>rtal abzurufen, bzw. sofern über Schreibberechtigung ermächtigt, einzugeben und zu ändern sowie<br>Willenserklärungen im ePension Arbeitgeber-Portal abzugeben.<br>Umfang, in dem der Arbeitgeber den Anbieter durch den Aktivierungsantrag bei der Erst-Registrierung<br>n Arbeitgeber-Portal bevollmächtigt hat.<br>Ich habe die Vereinbarung zur Berechtigung gelesen und akzeptiere sie.                                                                                                    |
| Auf dieser Basis<br>Arbeitgeber-Po<br>entsprechende<br>Dies gilt in dem<br>für das ePension<br>Control die de de die<br>Die datenschutz<br>Berechtigungen<br>Der externe Adr<br>diesem Rahmer<br>betrieblichen Al | ist der Externe Nutzer bzw. dessen Unternehmen legimitiert, die entsprechenden Daten im ePension<br>tal abzurufen, bzw. sofern über Schreibberechtigung ermächtigt, einzugeben und zu ändern sowie<br>Willenserklärungen im ePension Arbeitgeber-Portal abzugeben.<br>Umfang, in dem der Arbeitgeber den Anbieter durch den Aktivierungsantrag bei der Erst-Registrierung<br>h Arbeitgeber-Portal bevollmächtigt hat.<br>Ich habe die Vereinbarung zur Berechtigung gelesen und akzeptiere sie.<br>ermit:<br>rechtlichen Voraussetzungen für die Einladung des externen Administrators und die Zuteilung seiner<br>im ePension Arbeitgeber-Portal sind gegeben.<br>ninistrator und alle weiteren externe Nutzer, denen er die Nutzungsberechtigung erteilt, haben in<br>Zugriff auf die personenbezogenen Daten im ePension Arbeitgeber-Portal, insbesondere zur<br>tersvorsorge.  |
| Auf dieser Basis<br>Arbeitgeber-Po<br>entsprechende<br>Dies gilt in dem<br>für das ePension<br>In bestätige hie<br>Die datenschutz<br>Berechtigungen<br>Der externe Adf<br>diesem Rahmer<br>betrieblichen Al      | ist der Externe Nutzer bzw. dessen Unternehmen legimitiert, die entsprechenden Daten im ePension<br>ntal abzurufen, bzw. sofern über Schreibberechtigung ermächtigt, einzugeben und zu ändern sowie<br>Willenserklärungen im ePension Arbeitgeber-Portal abzugeben.<br>Umfang, in dem der Arbeitgeber den Anbieter durch den Aktivierungsantrag bei der Erst-Registrierung<br>n Arbeitgeber-Portal bevollmächtigt hat.<br>Ich habe die Vereinbarung zur Berechtigung gelesen und akzeptiere sie.<br>ermit:<br>rechtlichen Voraussetzungen für die Einladung des externen Administrators und die Zuteilung seiner<br>im ePension Arbeitgeber-Portal sind gegeben.<br>ninistrator und alle weiteren externe Nutzer, denen er die Nutzungsberechtigung erteilt, haben in<br>Zugriff auf die personenbezogenen Daten im ePension Arbeitgeber-Portal, insbesondere zur<br>tersvorsorge. |

Vor dem Versand der Einladung an den Dienstleister können Sie die Angaben überprüfen.

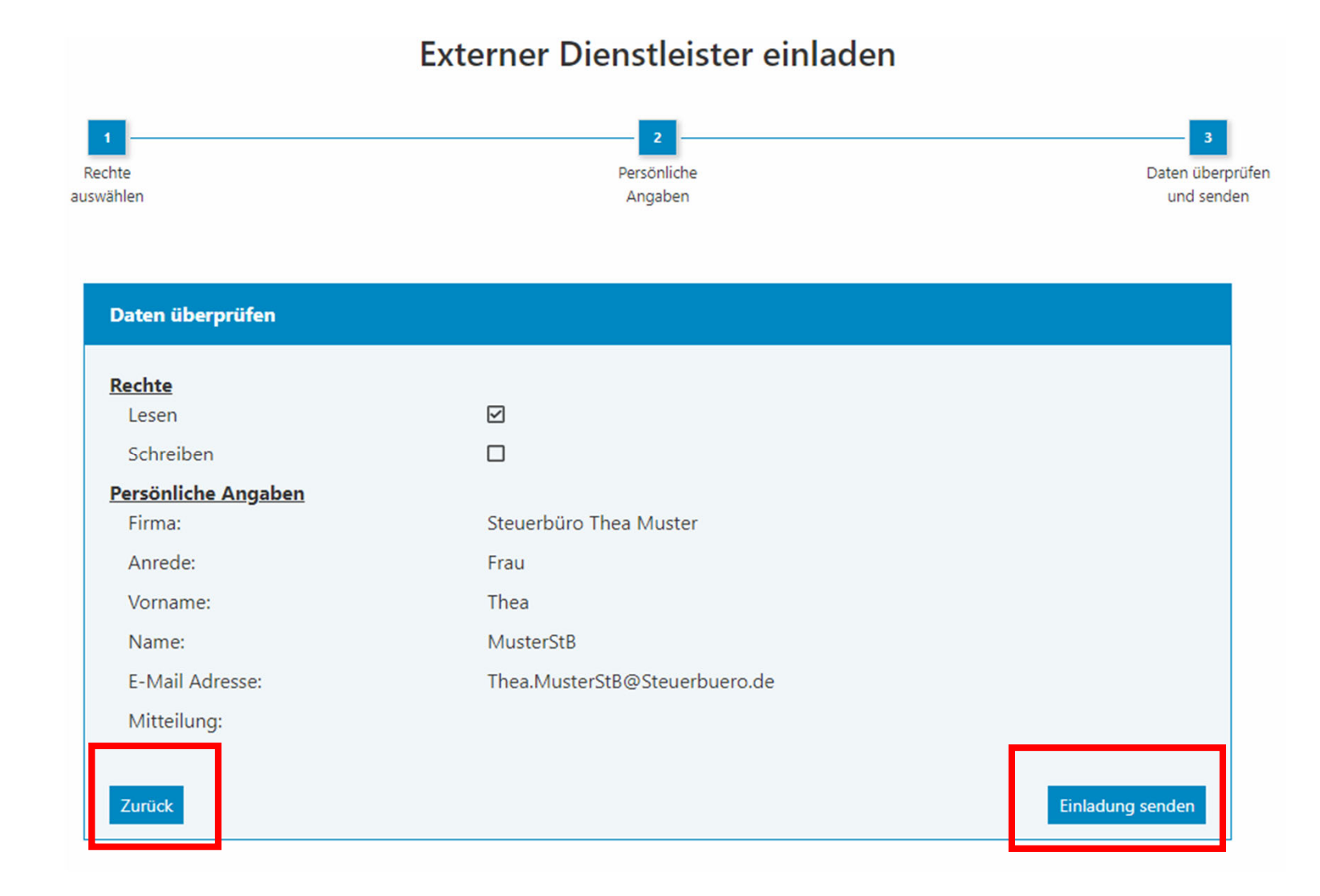

7

### 2. Registrierung des externen Dienstleisters

Jetzt kommen Sie, der eingeladene Dienstleister, ins Spiel. Im Beispiel die Steuerberaterin.

Sie erhalten eine E-Mail von support@epension.de, welche Sie darüber informiert, dass Sie zur Nutzung des Debeka-Firmenportals eingeladen sind.

| Debeka - Einladung zum Firmenportal                                      |                                                                                         |
|--------------------------------------------------------------------------|-----------------------------------------------------------------------------------------|
| service@epension.de                                                      | $\leftarrow$ Antworten $\leftarrow$ Allen antworten $\rightarrow$ Weiterleiten $\cdots$ |
| An O Thea.MusterStB@Steuerbuero.de                                       | Mi 10.11.2021 16:                                                                       |
| DEBEKA Firmenportal                                                      | epension                                                                                |
| Guten Tag Frau MusterStB,                                                |                                                                                         |
| dies ist eine Einladung zum Debeka Firmenportal.                         |                                                                                         |
| Sie sind eingeladen als:                                                 |                                                                                         |
| *** Externer Dienstleister ***.                                          | Über den Link können Sie sich einen Benutzeraccount                                     |
| Die Einladung wurde versandt aus dem Firmenportal von:                   | anlegen.                                                                                |
| Musterfirma<br>Max Arbaitzabar (Arbaitzabar)                             | Resteht bereits ein Account, so führt der Link direkt zur                               |
| Musterstraße                                                             | Einladungsannahma in dia Eirmonnartal Übarsicht                                         |
| 12345 Musterstadt                                                        | Enhaungsannanne in die Finnenportai-Obersicht.                                          |
| Um die Registrierung fortzusetzen, klicken Sie bitte auf folgenden Link: | Fahren Sie in diesem Fail mit Punkt 3 (Folle 12) fort.                                  |
| Einladung annehmen und Registrierung fortsetzen                          |                                                                                         |
| Mit freundlichen Grüßen                                                  |                                                                                         |
| Ihr Firmenportal-Team                                                    |                                                                                         |

Die sich öffnende Maske ist mit den bereits angegebenen Informationen vorausgefüllt. Sie können diese Daten anpassen.

Wählen Sie einen Benutzernamen und ein dazugehöriges Passwort. Die Zugangsdaten sollten Sie sich unbedingt merken.

| n           | Registrierung Dienstleister |         |                           |  |  |  |  |
|-------------|-----------------------------|---------|---------------------------|--|--|--|--|
| Persönliche | 2                           | Adresse | 4                         |  |  |  |  |
| Daten       | Nutzungsbedingungen         |         | Zusätzliche Informationen |  |  |  |  |

| Persönliche Daten     |                               |  |  |  |  |  |
|-----------------------|-------------------------------|--|--|--|--|--|
| Anrede *              | Frau 🗢                        |  |  |  |  |  |
| Vorname *             | Thea                          |  |  |  |  |  |
| Name *                | MusterStB                     |  |  |  |  |  |
| E-Mail Adresse *      | Thea.MusterStB@Steuerbuero.de |  |  |  |  |  |
| (* erforderliche Anga | be)                           |  |  |  |  |  |

#### Ihr Benutzerkonto

| Benutzername         | Thea-MusterStB             |   |
|----------------------|----------------------------|---|
| Passwort             |                            | ۲ |
| Die Länge des eingeg | gebenen Passworts ist gut. |   |

Um Ihren Account gegen Missbrauch zu schützen, müssen Sie ein geeignetes Passwort festlegen:

Das Passwort muss aus 8 bis 64 Zeichen bestehen. Es muss mindestens jeweils einen Großbuchstaben und einen Kleinbuchstaben enthalten.

(\* erforderliche Angabe)

Weiter

Bitte bestätigen Sie im nächsten Schritt, dass Sie die Nutzungsbedingungen und Datenschutzhinweise gelesen und akzeptiert haben.

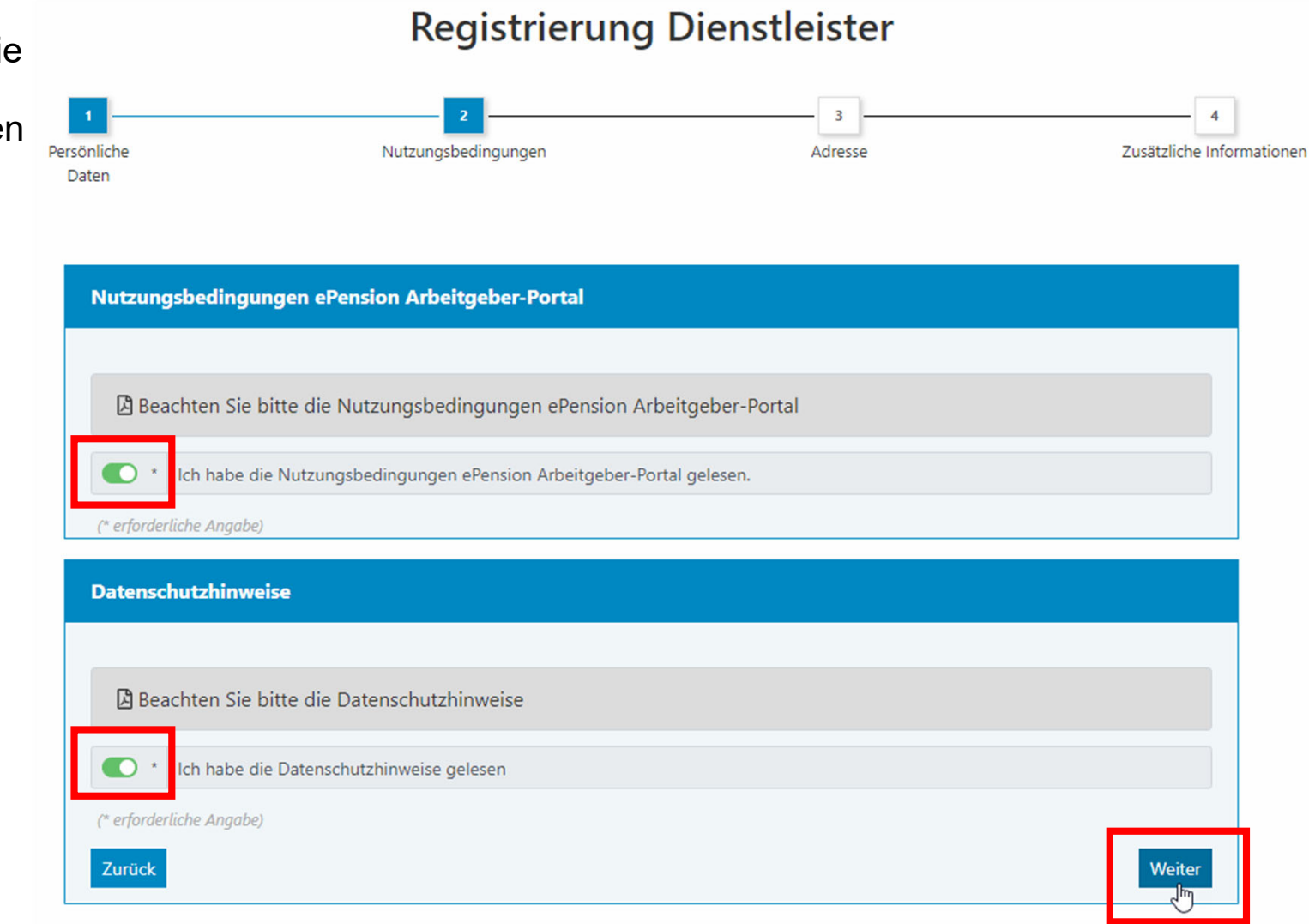

Laden Sie als externer Dienstleister hier einen Legitimationsnachweis (Führerschein oder Versichertenkarte) hoch und schließen die Registrierung ab. Direkt im Anschluss ist der Login ins Firmenportal möglich.

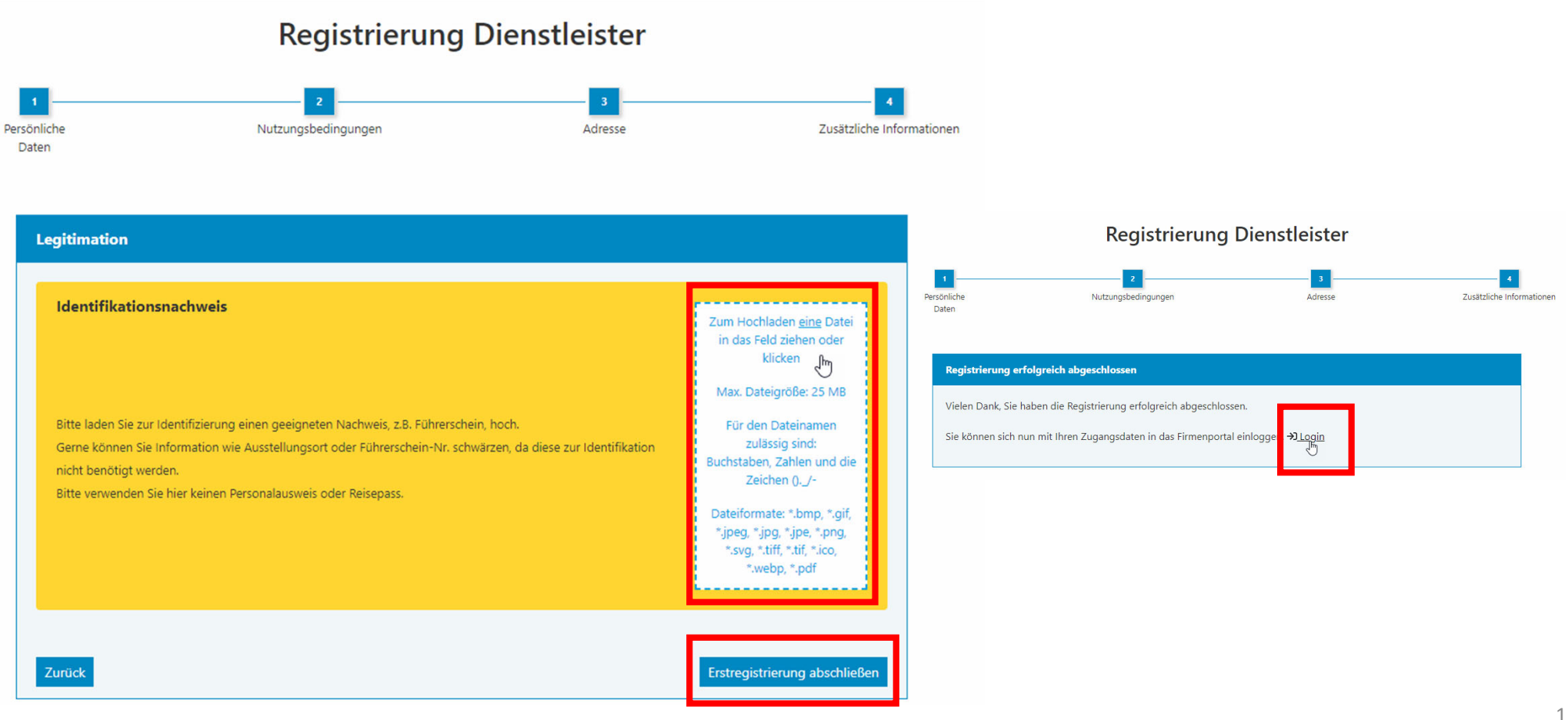

## 3. Externer Dienstleister nimmt Einladung vom AG an

Auf der Startseite Ihrer Firmenportal-Übersicht sehen Sie (als Dienstleister) einen Hinweis auf die offene Einladung und können diese direkt darüber oder über die Einladungsverwaltung annehmen.

| Debeka             | Firmenportal-Übersicht                                                                                                    | Q ▼ E Q ▼ C→ Abmelden<br>oh 56m 46s                                |
|--------------------|----------------------------------------------------------------------------------------------------|--------------------------------------------------------------------|
|                    | <b>Guten Tag</b> Frau Thea MusterStB (Externer Dienstleister)<br>Willkommen im Firmenportal, heute am Mittwoch, den 10.11.2021<br>Sie haben eine offene Einladung. | Einladungen verwalten                                              |
| ©t Einstellungen > | Arbeitnehmersuche         Name / Personalnr. / Vertragsnr.         Ø Filter Suchen         Betreute Arbeitgeber                                                    | Postbox                                                            |
|                    | Für Sie stehen derzeit noch keine Arbeitgeber zur Verfügung.<br>Über den Menüpunkt "Einladungen" können Sie Arbeitgeber einladen.                                  | Betreute Arbeitsverhältnisse           O           Aktive Verträge |
|                    |                                                                                                    | 0                                                                  |

# Mit Klick auf das Häkchen nehmen Sie die Einladung des Arbeitgebers an.

# Startseite / offene Einladungen Offene Einladungen

| Übersicht offene Einladungen                                                                                                    |                                  |         |             |                               |  |               |        |          |   |
|----------------------------------------------------------------------------------------------------|----------------------------------|---------|-------------|-------------------------------|--|---------------|--------|----------|---|
| Nehmen Sie eine Einladung an, wird der Versender der Einladung informiert und kann Ihren Zugang aktivieren.<br>Nach erfolgter Aktivierung werden Sie per E-Mail informiert.<br>Falls Sie eine Einladung ablehnen, wird der Versender der Einladung über die Ablehnung informiert. |                                  |         |             |                               |  |               |        |          |   |
|                                                                                                    |                                  |         |             |                               |  |               | Suchen |          | ß |
|                                                                                                    | Name 🕴                           | Vorname | Firma 🕴     | E-Mail                        |  | Verschickt am |        | Aktionen |   |
|                                                                                                    | Arbeitgeber                      | Max     | Musterfirma | MaxArbeitgeber@Musterfirma.de |  | 10.11.2021    |        | ×        |   |
| Zei                                                                                                    | Zeige Zeile 1 bis 1 von 1 Zeile. |         |             |                               |  |               |        |          |   |

### 4. Zugang des externen Dienstleisters aktivieren

Zurück zu Ihnen, dem Arbeitgeber.

Sie als Arbeitgeber werden über die Einladungsannahme des Dienstleisters per E-Mail informiert und können den Zugang final aktivieren.

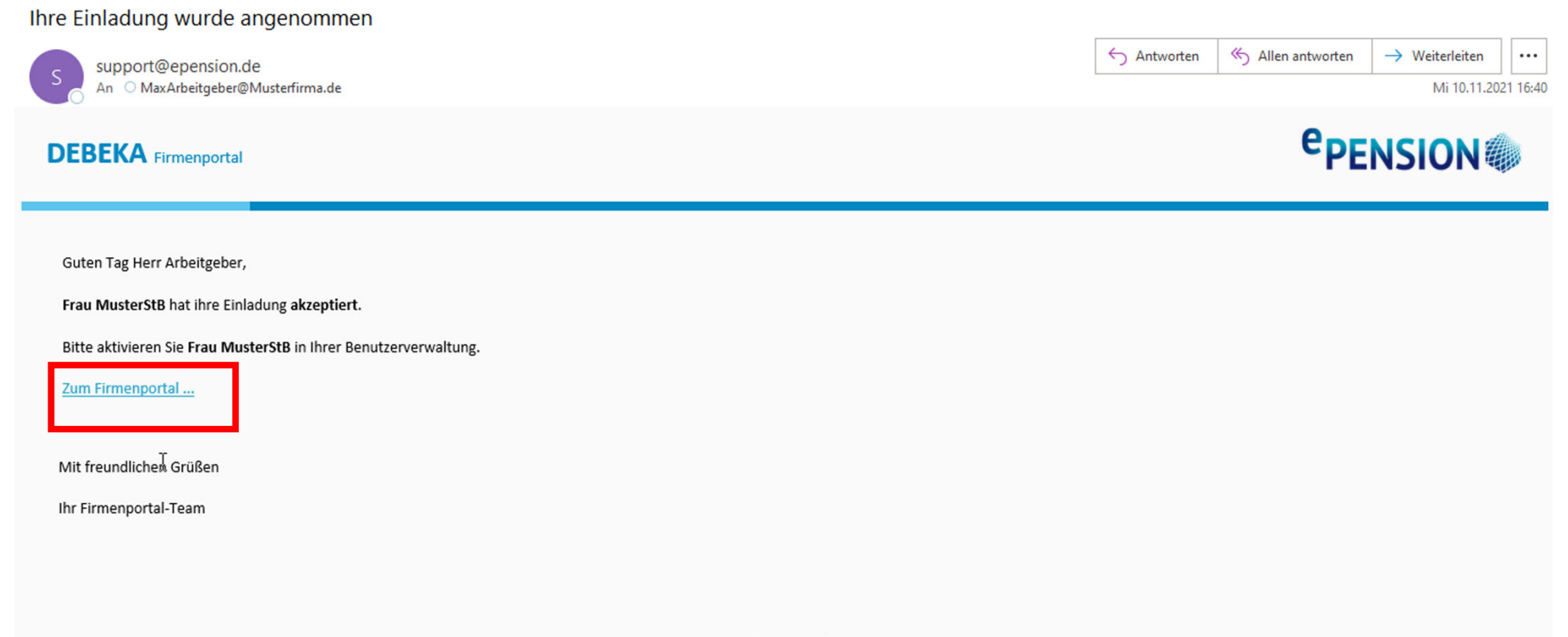

Debeka | ePension | © 2021

# Dies erfolgt in der Benutzerverwaltung des Arbeitgeber-Portals unter dem Reiter "Warten auf Aktivierung".

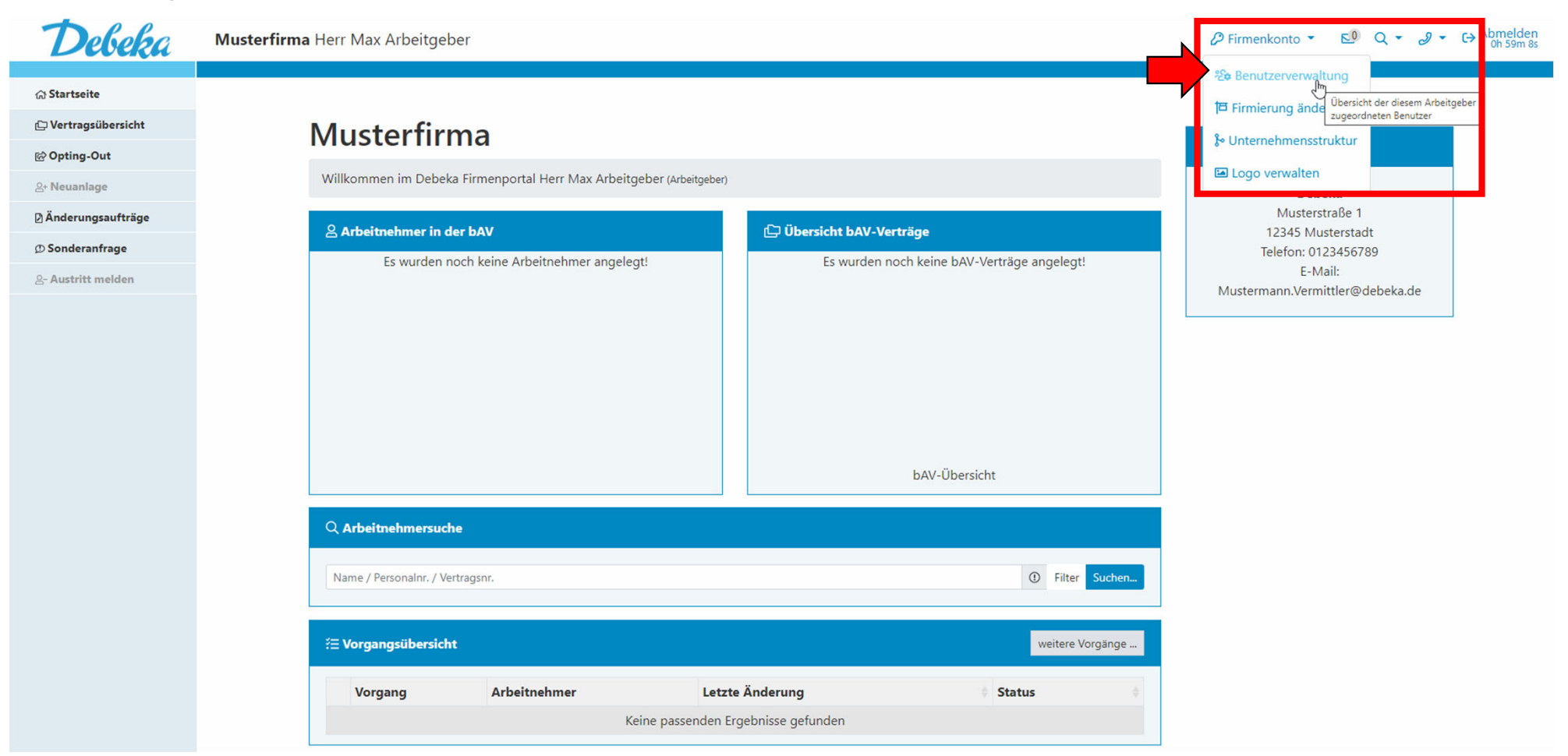

| ② Externer Dienstle                                              | Neuen ext. Dienstleister einladen     |                                                   |                                                                  |                                        |                                        |
|------------------------------------------------------------------|---------------------------------------|---------------------------------------------------|------------------------------------------------------------------|----------------------------------------|----------------------------------------|
| Einladungen versendet 0                                          | Einladungen e                         | rhalten 0 Einladu                                 | ngen abgelehnt 0 Warten auf Aktivie                              | erung 1 Aktive Zugänge 0 Ge            | esperrte Zugänge 0                     |
|                                                                  |                                       |                                                   |                                                                  |                                        | Suchen 🗸                               |
| Name                                                             | *                                     | Status                                            | Eingeladen am                                                    | Nachweis                               | Aktionen                               |
| MusterStB, Thea                                                  |                                       | 예요                                                | 10.11.2021 16:12:56                                              | &                                      |                                        |
| Zeige Zeile 1 bis 1 von 1 Zeile.                                 |                                       |                                                   |                                                                  |                                        | 13                                     |
| Diese Art des Zugangs ist für<br>auf Ihr Portal und die darin ve | externe Dienstlei<br>rwalteten Verträ | ister (z. B. Steuerberate<br>ge und Daten zu Arbe | er, externe Lohnbüros) vorgesehen. Der ne<br>tnehmern zugreifen. | eu eingerichtete Zugang kann anschlief | Bend im Rahmen der zugewiesenen Rechte |

Ihr Dienstleister ist nun in der Übersicht der aktiven Zugänge gelistet. Hierüber kann der Zugang gesperrt und die Rechte jederzeit angepasst werden.

| ② Externer Dienstl                                               | Neuen ext. Dienstlei                                         | Neuen ext. Dienstleister einladen                                 |                                   |                        |                                |                      |
|------------------------------------------------------------------|--------------------------------------------------------------|-------------------------------------------------------------------|-----------------------------------|------------------------|--------------------------------|----------------------|
| Einladungen versendet 0                                          | Einladungen erhalten 0                                       | Einladungen abgelehnt 0                                           | Warten auf Aktivierung 0          | Aktive Zugänge 1       | Gesperrte Zugänge 0            | ç                    |
| Name                                                             | Status                                                       | Eingeladen am                                                     |                                   | Nachweis               | Aktionen                       |                      |
| MusterStB, Thea                                                  | $\oslash$                                                    | ₩ 10.11.2021 16:12                                                | :56                               | 쓘                      |                                | 3                    |
| Zeige Zeile 1 bis 1 von 1 Zeile.                                 |                                                              |                                                                   |                                   |                        | Rechte des                     | s Zugangs bearbeiten |
| Diese Art des Zugangs ist für<br>auf Ihr Portal und die darin ve | externe Dienstleister (z. B. S<br>rwalteten Verträge und Dat | teuerberater, externe Lohnbüros<br>en zu Arbeitnehmern zugreifen. | s) vorgesehen. Der neu eingericht | tete Zugang kann ansch | nließend im Rahmen der zugewie | senen Rechte         |

# Wie sieht dies nun bei Ihnen, dem Dienstleister, aus?

Ihnen werden die mit Ihrem Zugang verknüpften Portale auf der Startseite Ihrer Firmenportal-Übersicht angezeigt. In der Spalte Berechtigungen sehen Sie, welche Zugriffsrechte Sie für das jeweilige Portal besitzen.

Über den Button "Zum AG-Portal" können Sie direkt in das jeweilige Portal springen und haben dort entsprechend der Ihnen zugewiesenen Rechte unterschiedliche Bearbeitungsmöglichkeiten.

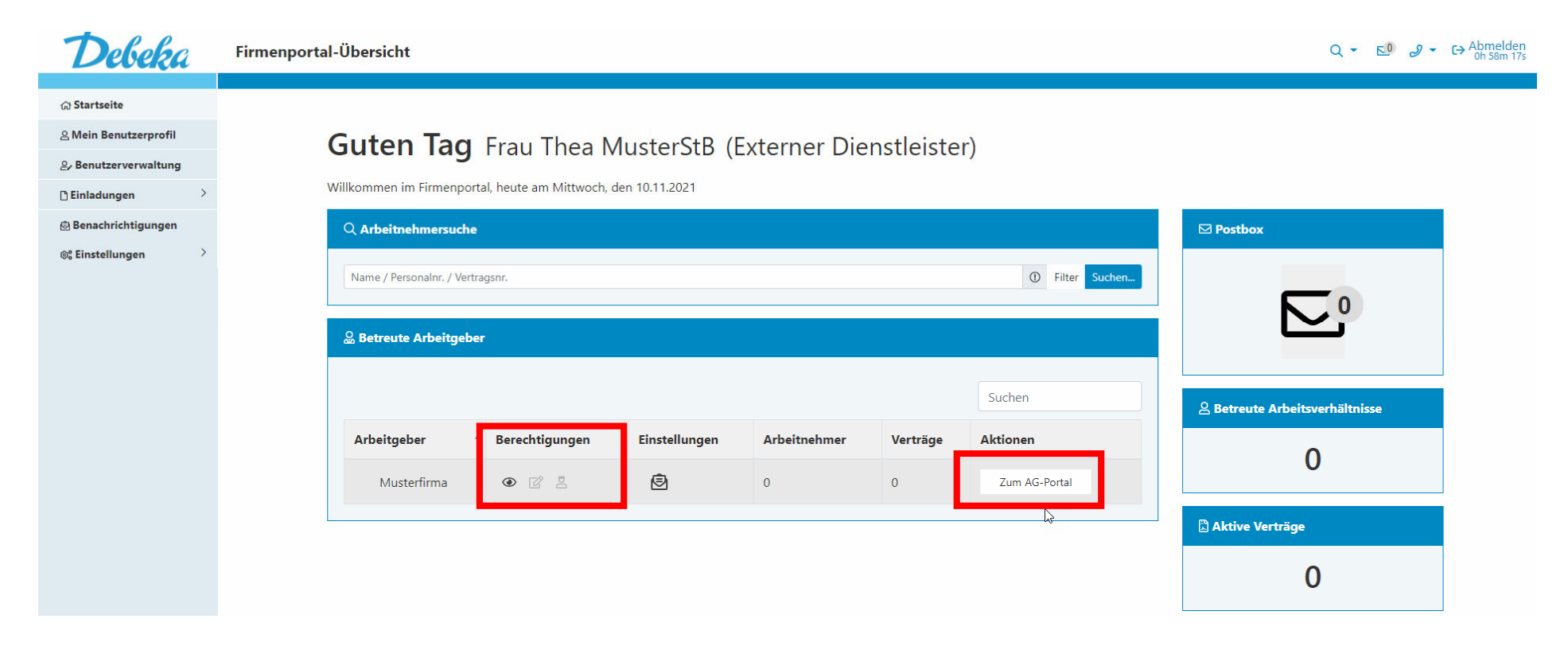

#### AG-Portal:

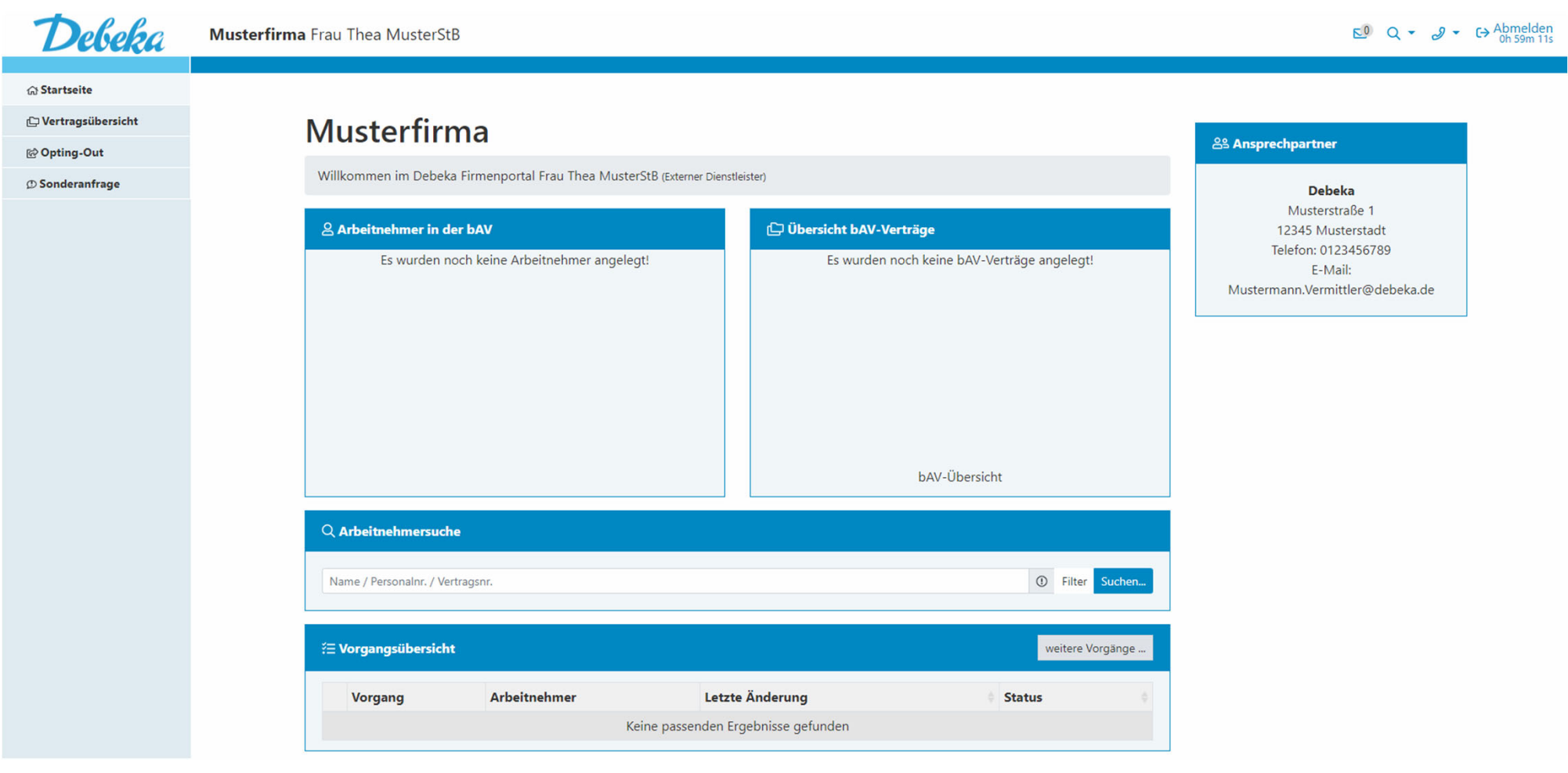

Geschafft! Wir wünschen Ihnen eine erfolgreiche - und Dank des Debeka-Firmenportals - noch einfachere Zusammenarbeit.

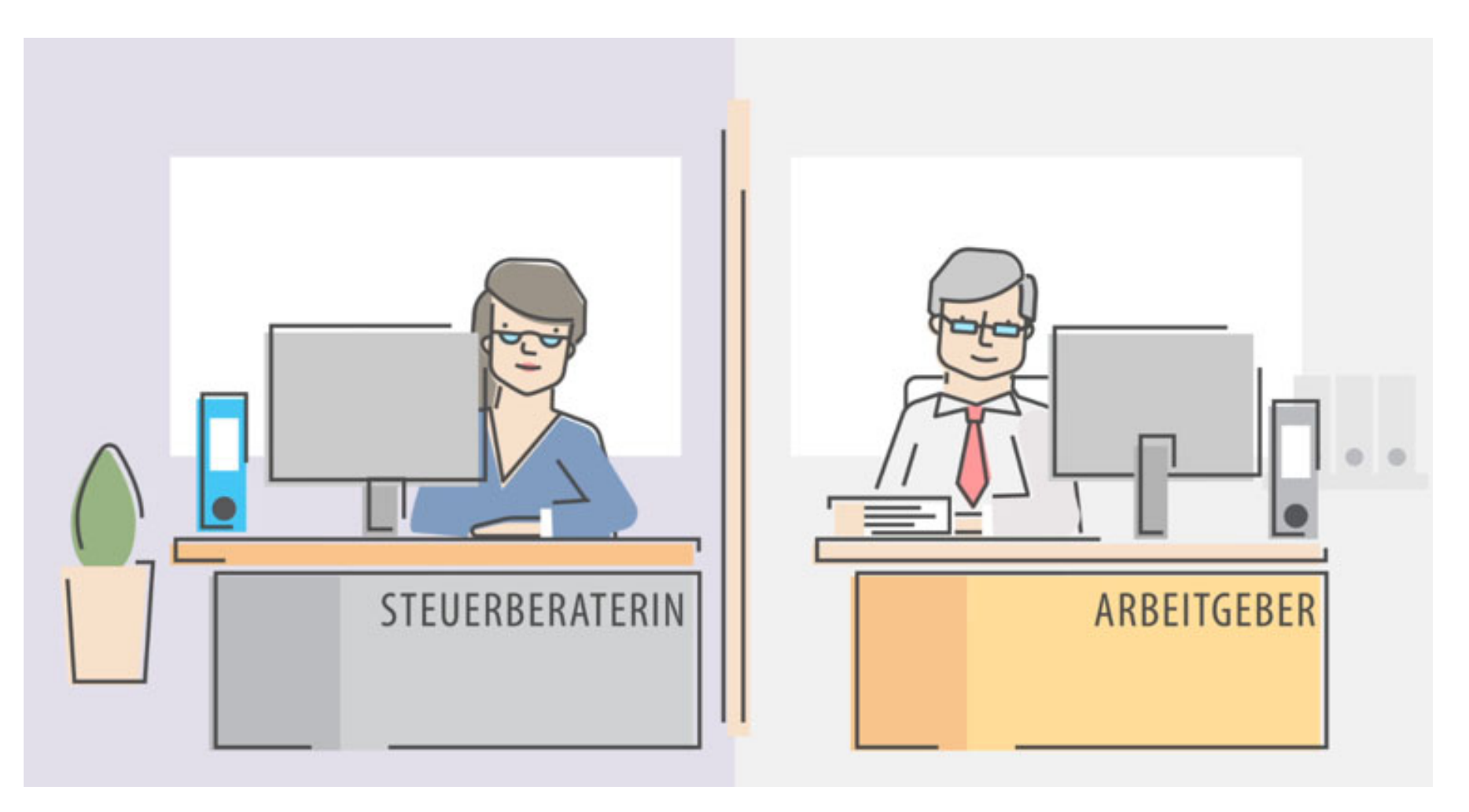